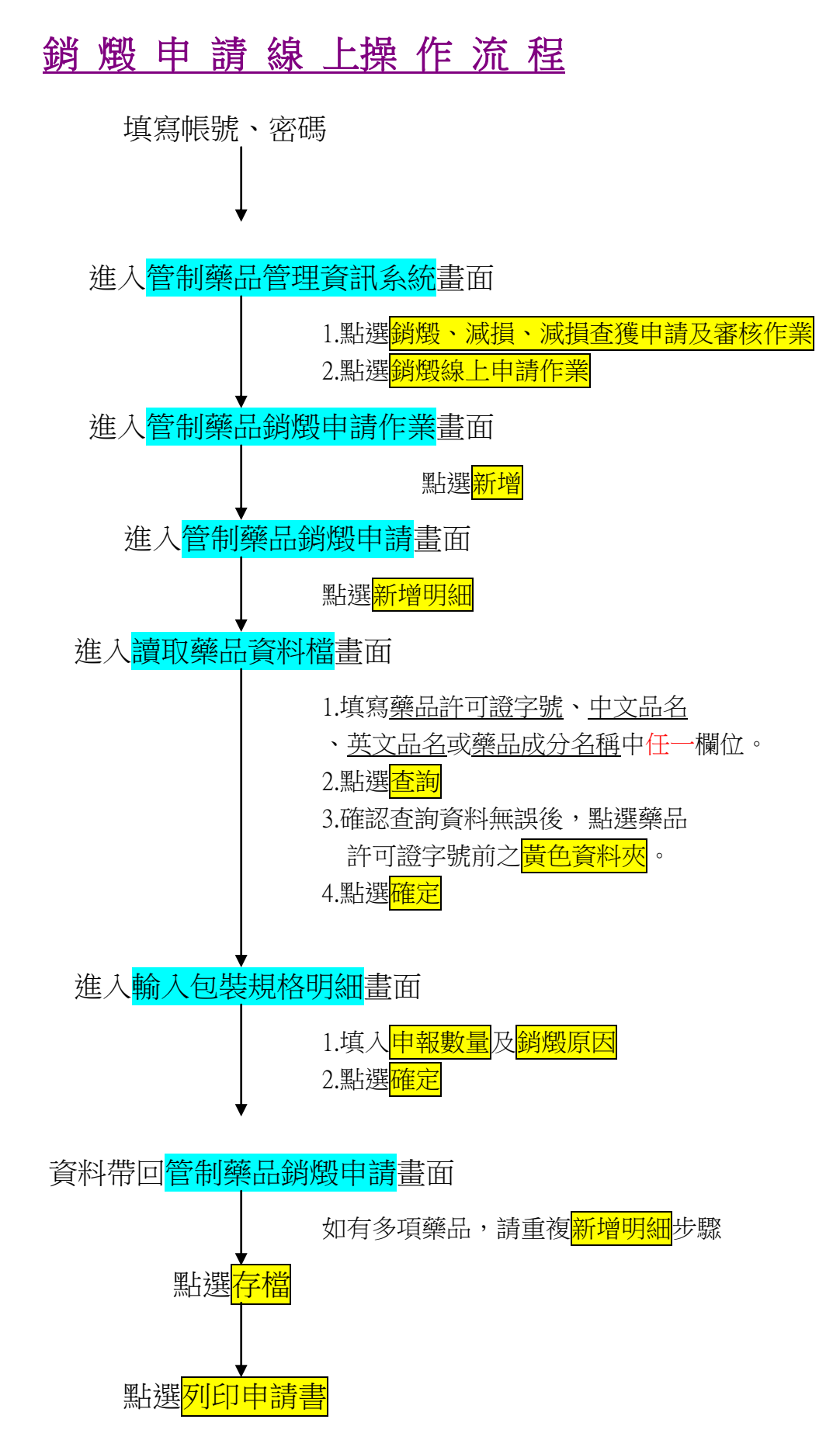

列印出之<u>銷燬申請書</u>,請確認無誤,蓋機構印信及管理人、負責人簽章後,連同將銷燬之<u>管制藥品</u>,送至<u>各縣市衛生局</u>(台北市、台北縣請至各轄區衛生所)辦 理銷燬作業。